## 滁州学院 2020 年对口招生考试缴报名费操作指引

 3、考生登录"滁州学院 2020 年对口招生报名系统"(网址为 http://ksbm.chzu.edu.cn:8900/dkbm/)
2、进入系统后,报名资格审核结果将会在左上角显示(如图1所示)。若显示"审核通过",请点击"缴费 与准考证打印"按钮,进入新页面(如图2所示);若显示"审核不通过",请退出该线上报名系统,不得缴 纳费用,如若缴纳,不予退还。

| 2020年邓      | 讨口招生报名                                                                        | 名系统 黝幅        | 息 缴费与准考证打印                                                                                                    | 成绩信息                                                                                                    | 预录取信息                                | Xti                                                                                                    | 空您:                                                                                                    |
|-------------|-------------------------------------------------------------------------------|---------------|----------------------------------------------------------------------------------------------------|----------------------------------------------------------------------------------------------------|--------------------------------------|----------------------------------------------------------------------------------------------------|----------------------------------------------------------------------------------------------------|
| 审核通过        |                                                                               |               |                                                                                                    |                                                                                                    |                                      |                                                                                                    |                                                                                                    |
| 考生基本信息将不能修改 | 注意:学籍证明材料<br>, 请仔细核对后提交                                                       | 、伴奏音乐、面试<br>! | 证明材料等都上作                                                                                                    | 专完成之后                                                                                                    | , 方可点击"                              | 确认提交",提交后                                                                                                    | 信息                                                                                                    |
| 报考类别:       | 面向中职毕业生对口招生                                                                   | 身份证号:         |                                                                                                    |                                                                                                    | 姓名:                                  | Real Control of Control of Contro |                                                                                                    |
| 考生号:        | 10.000                                                                        | 性别:           | -                                                                                                    |                                                                                                    | 手机号码:                                |                                                                                                    |                                                                                                    |
| 志愿信息        |                                                                               |               |                                                                                                    |                                                                                                    |                                      |                                                                                                    |                                                                                                    |
|             | 志愿1 专业1:                                                                      | (01)学前教育      |                                                                                                    |                                                                                                    |                                      |                                                                                                    |                                                                                                    |
| 考生特征        |                                                                               |               |                                                                                                    |                                                                                                    |                                      |                                                                                                    |                                                                                                    |
|             | 2020年X<br><sup>审核通过</sup><br>考生基本信息<br>将不能修改<br>服考类别:<br>考生号:<br>志愿信息<br>考生特征 | •             | ● 核通过   ● 核通过     ● 核通过   ● ★生基本信息、注意:学籍证明材料、伴奏音乐、面试将不能修改,请仔细核对后提交!     服考类别: 面向中职毕业生对口招生   身份证号:     水生号:   ● 佐别:     志愿信息   ● ★业1: (01)学前教育     考生特征   ● ★生特征 | 2020年对口招生报名系统   第30倍周   第38号准考证打印     ■核通过   **   **     **   **   **     **   **   **     **   **   **     **   **   **     **   **   **     **   **   **     **   **   **     **   **   **     **   **   **     **   **   **     **   **   **     **   **   **     **   **   **     **   **   **     **   **   **     **   **   **     **   **   **     **   **   **     **   **   **     **   **   **     **   **   **     **   **   **     **   **   **     **   **   **     **   **   **     **   ** | 2020年对口招生报名系统   政的信息   政務信息     庫桜園过 | 2020年对口招生报名系统   我的信息   政策信息   政策定息   政策定息     審核巡邏世   **   **   **   **     **   **   **   **   **   **   **   **   **   **   **   **   **   **   **   **   **   **   **   **   **   **   **   **   **   **   **   **   **   **   **   **   **   **   **   **   **   **   **   **   **   **   **   **   **   **   **   **   **   **   **   **   **   **   **   **   **   **   **   **   **   **   **   **   **   **   **   **   **   **   **   **   **   **   **   **   **   **   **   **   **   **   **   **   *   *   *   *   *   *   *   *   *   *   *   *   *   *   *   *                                                                                                    | 2020年对口招生报名系统   我的信息   就要与准考证打印   就要自愿 预取信息   预取信息   预取信息   预取信息   预取信息   预取信息   预取信息   预取信息   预取信息   预取信息   预取信息   预取信息   预取信息   预取信息   预取信息   预取信息   预取信息   预取信息   预取信息   预取信息   预取信息   预取信息   预取信息   预取信息   预取信息   预取信息   预取信息   预取信息   预取信息   预取信息   预取信息   预加   #################################### |

3、资格审核通过的考生请认真阅读图 2 中注意事项(红色文字),阅读完毕之后请点击"缴费"按钮,然后 出现缴费二维码(如图 3 所示)。

2020年对口招生报名系统 我的信息 徽要与准考证打印 成绩信息 预录取信息 欢迎您:

| <sup>缴费信息</sup> 审核通过的考生必须在5月27日24时前缴纳报行<br>姓名+身份证号码后8位,并保留含有订单号以及备注信息的缴获<br>费,不予退还。 | 名费,用微信或支付宝扫码支付,备注栏须填写考生<br>费凭证截图。资格审核未通过的不得缴费,如若缴 |
|-------------------------------------------------------------------------------------|---------------------------------------------------|
| 订单号: ••••••••••••••••••••••••••• 缴费金额: 120.00元<br>状态:                               | 缴费银行:                                             |
| 打印时间未开放                                                                             |                                                   |

图 2

4、用手机微信或支付宝的"扫一扫"功能扫描报名系统弹出的缴费二维码。

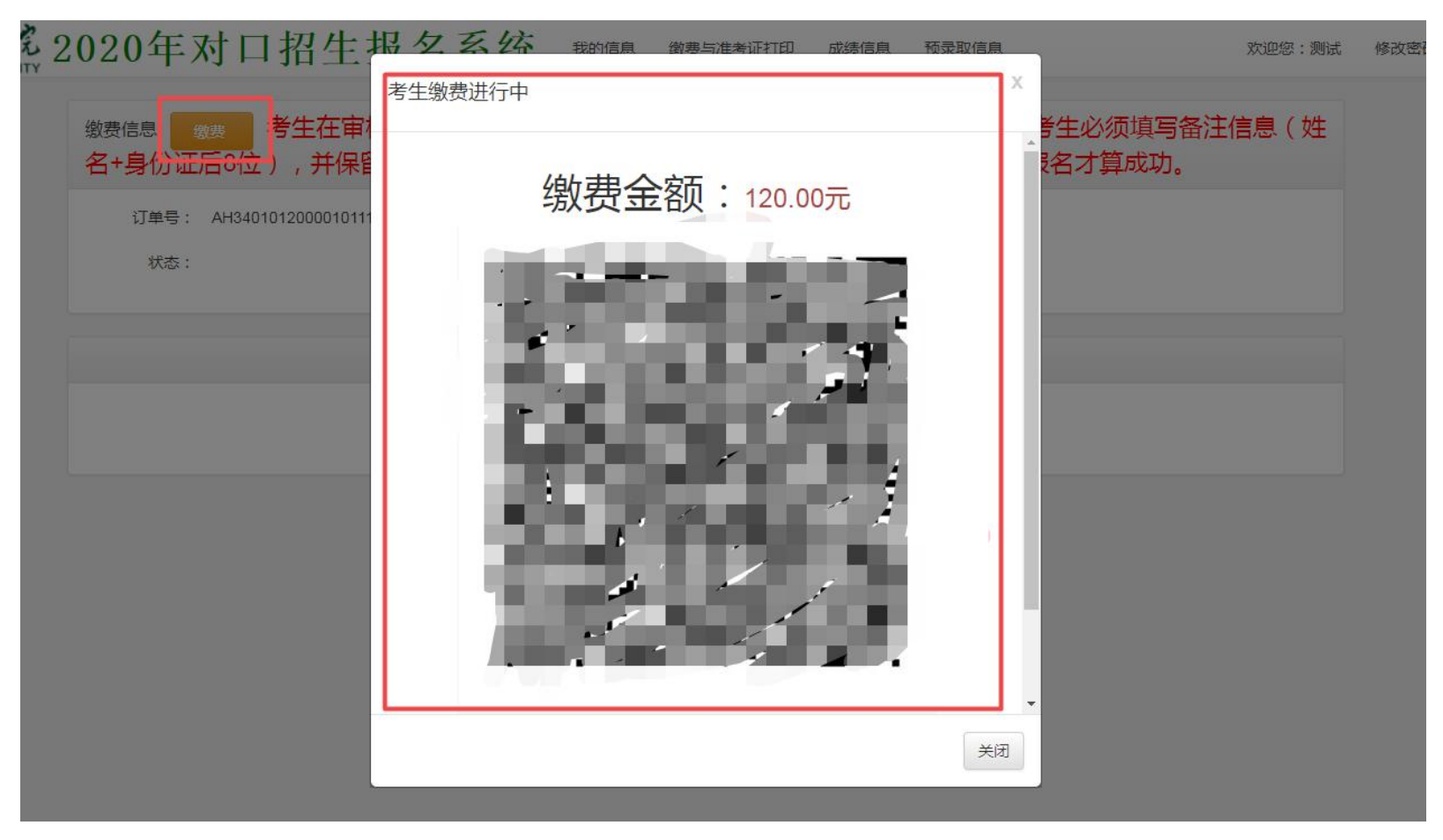

图 3

5、考生首先必须在备注栏(见图 4 红色方框处)填写考生本人姓名+ 身份证号码后 8 位,并核对收款单位是否为滁州学院,上述信息均检 查无误之后点击"付款"按钮,进行付款操作。

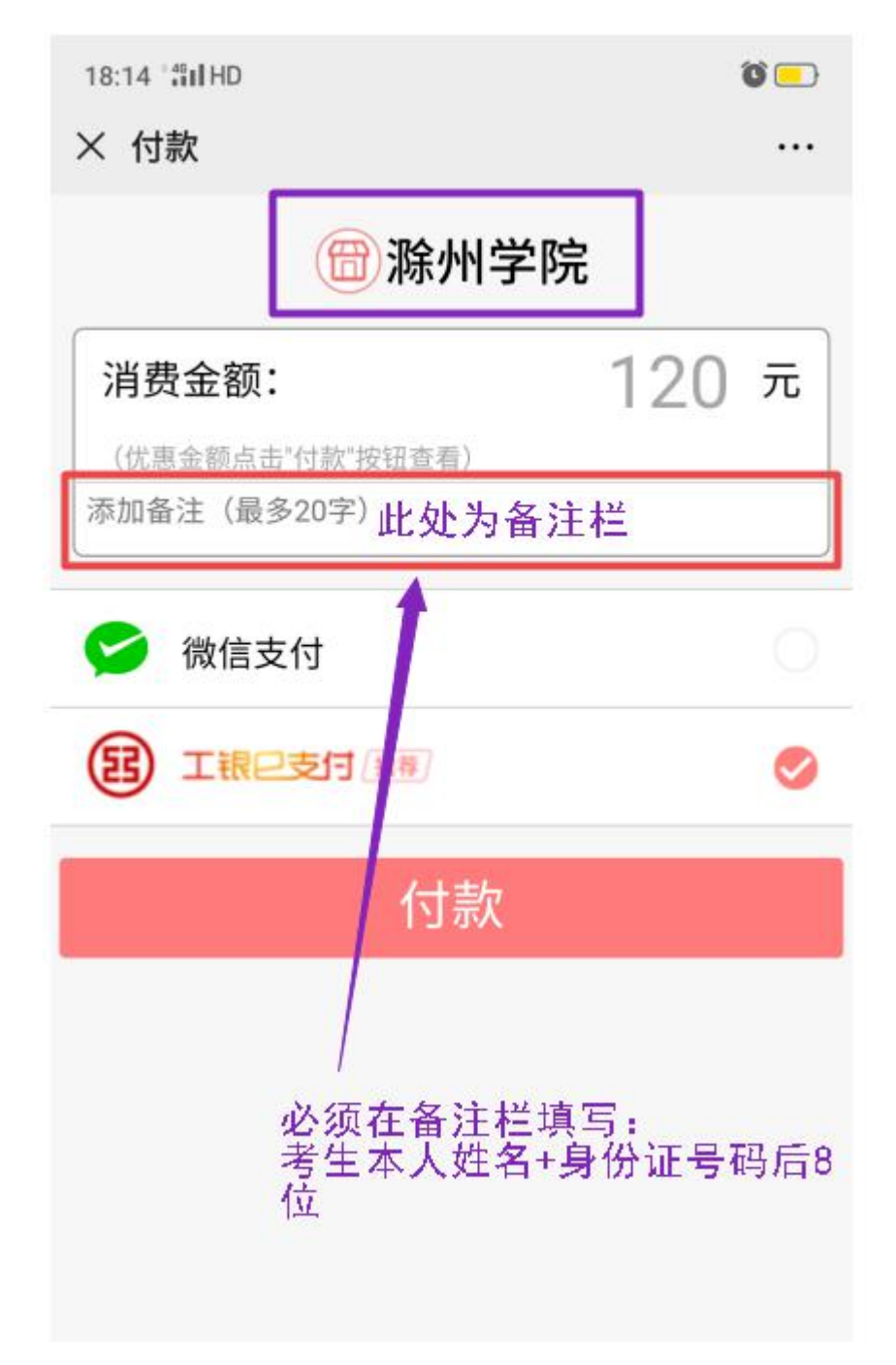

图 4

6、付款完成之后,考生必须保存含有订单号等相关信息清晰的缴费凭 证截图(如图5所示),考生请勿在截图上做任何改动(如裁剪、打马 赛克、添加文字等操作)。

| × | 账单详情 |                     | 全部账单     |
|---|------|---------------------|----------|
|   |      | Par                 |          |
|   |      | 滁州学院                |          |
|   |      | -120.00             |          |
|   |      |                     |          |
|   |      |                     |          |
| 2 | 当前状态 | 支付成功                |          |
| Γ | 商品   | 滁州学院                |          |
|   | 商户全称 | 滁州学院                |          |
|   | 支付时间 | STREET, DOCUMENT    |          |
| - | 支付方式 | 零钱                  | 1        |
| _ |      |                     |          |
| 8 | 交易单号 | 4200000546202005203 | 1464C (C |

图 5

7、我校将定期在招生信息网公布已成功缴费考生名单,请各位考生注意查看,如有疑问请通过 QQ(QQ 号为 3526449547)与招生办工作人员联系,咨询电话 0550-3518833、0550-3510048。